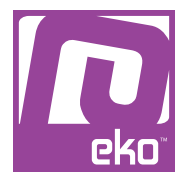

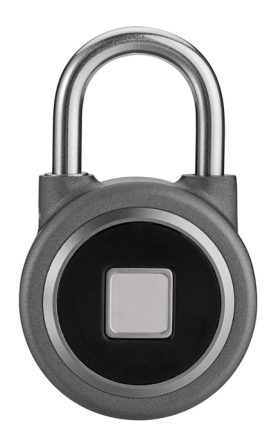

# Manuel d'utilisation Cadenas biomètrique connecté étanche

## À LIRE AVANT UTILISATION

## CONSIGNES

Notre société se réserve le droit de modifier le contenu du présent mode d'emploi sans préavis. La notice présente correspond au modèle vendu à la période où elle a été éditée. Il se peut qu'elle soit modifiée et mise à jour au fil du temps. Avant la première utilisation, nous vous prions de bien vouloir charger le produit durant deux heures.

## CARACTÉRISTIQUES

Batterie : rechargeable par USB (câble fourni) Application : Oklok

### **INSTRUCTIONS**

Veuillez respecter les instructions ci-dessous. Si celles-ci ne sont pas respectées et que votre produit est endommagé, nous ne pourrons être tenus pour responsables.

- Utiliser le produit dans un endroit sec. Si le produit a un contact prolongé avec l'air humide ou un environnement liquide, il peut être endommagé.

- Ne pas laisser le produit de manière prolongée au soleil ou sous haute température, il peut être endommagé.

- Ne pas utiliser lors d'un orage.

- Ne pas approcher d'objets pointus ou métalliques près du produit. - Veuillez utiliser le câble fourni avec le produit pour le recharger.

- Ne pas essayer de démonter la batterie : elle est intégrée au produit et ne peut être démontée.

- Nettoyer le produit de temps en temps avec un chiffon sec.

## UTILISATION DU PRODUIT

### GUIDE D'UTILISATION

Assurez-vous de charger votre produit durant au moins deux heures avant votre première utilisation, afin d'éviter qu'il ne s'éteigne. S'il est éteint, procédez de la manière ci-dessous afin de la recharger :

 brancher le câble USB fourni avec le produit à un ordinateur, un chargeur secteur, ou une batterie externe pour commencer le chargement.

#### Application (Oklok)

Pour profiter de votre produit, téléchargez et installez l'application «Oklok» sur votre smartphone (disponible sur le Play Store et Apple Store).

Ouvrez l'application Oklok sur votre smartphone, puis créez votre compte en appuyant sur Enregistrer, à l'aide d'une adresse email et d'un mot de passe. Une fois cela fait, il sera temps d'ajouter un cadenas. Pour cela, appuyez sur «Ajouter un cadenas» ou «+». Il faudra autoriser l'application à accéder à l'appareil photo afin de scanner le QR Code qui est fourni avec le produit (chaque produit dispose d'un numéro différent afin de les différencier).

Nommez ce cadenas (8 caractères maximum) puis confirmez. Retournez sur le menu principal et sélectionnez votre cadenas afin d'afficher un sous menu. Il est possible d'enregistrer plusieurs cadenas

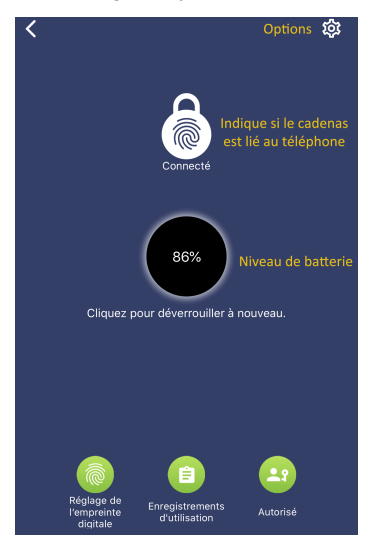

Appuyez sur «Réglage de l'empreinte digitale» afin de paramétrer votre cadenas. Suivez les instructions afin d'enregistrer votre empreinte. Il est possible d'enregistrer plusieurs empreintes.

#### <u>Historique</u>

Le deuxième onglet répertorie diverses informations sur le cadenas, à savoir :

Dévérouiller : l'historique des dévérouillages du cadenas, avec le nom de la personne qui l'a dévérouillé.

Partager : l'historique des partages du cadenas (droit d'accès)

Alarme : affiche les demandes d'autorisation en cours du cadenas, afin que des amis utilisent aussi ce cadenas.

#### Mes amis

Le troisième onglet vous permet d'ajouter des amis. Pour cela, appuyez sur le «+», puis scannez le code QR de votre ami (il doit installer l'application et avoir un compte pour cela). Votre ami doit aller dans le quatrième onglet, et appuyer sur «Mon code QR» afin de l'afficher.

Une fois cela fait, il devra aller dans l'onglet Amis de son application et accepter votre demande d'ami.

Note : vous ne pouvez pas partager un cadenas avec une personne qui n'est pas ajoutée en tant qu'ami sur vos applications.

#### Centre personnel

Cet onglet vous permet de modifier vos informations personnelles, de voir votre QR code afin que des amis vous ajoutent sur l'application, ou encore de mettre à jour l'application.

#### Autoriser un ami à utiliser le même cadenas que vous

Pour cela, il faut tout d'abord que votre ami soit enregistré en tant qu'ami. Sans cela, il ne pourra pas enregistrer le même cadenas.

Si cela est déjà le cas, votre ami doit ajouter le cadenas comme vous l'avez fait la première fois (voir ci-dessus). Une fois enregistré, vous recevrez une demande d'autorisation d'accès à ce cadenas. Validez la demande afin qu'il puisse utiliser ce cadenas.

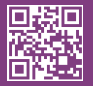

eko

Copyright EKO ©. All Rights Reserved. JG FASHION SARL | 381 TO DOLOMIEU | FRANCE www.eko-concept.eu

### **APPROVED**BY**EKO**

Toutes les marques présentes sur la boîte appartiennent à leurs propriétaires respectifs. All trademarks are the property of their respective owners.

Produits importés par JG FASHION SARL. Fabriqué en Chine Imported by JG FASHION SARL. Made in China.

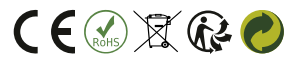

Merci de recycler cet emballage ! Please recycle the package. Thanks !